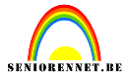

We openen een foto of afbeelding naar keuze. En gaan hier een simpel kaderke aan toevoegen met canvasuitbreiding.

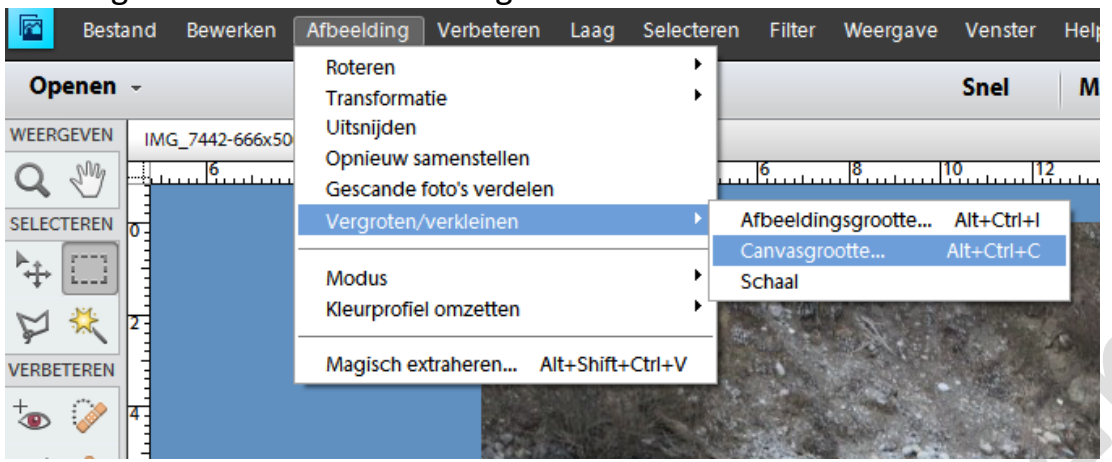

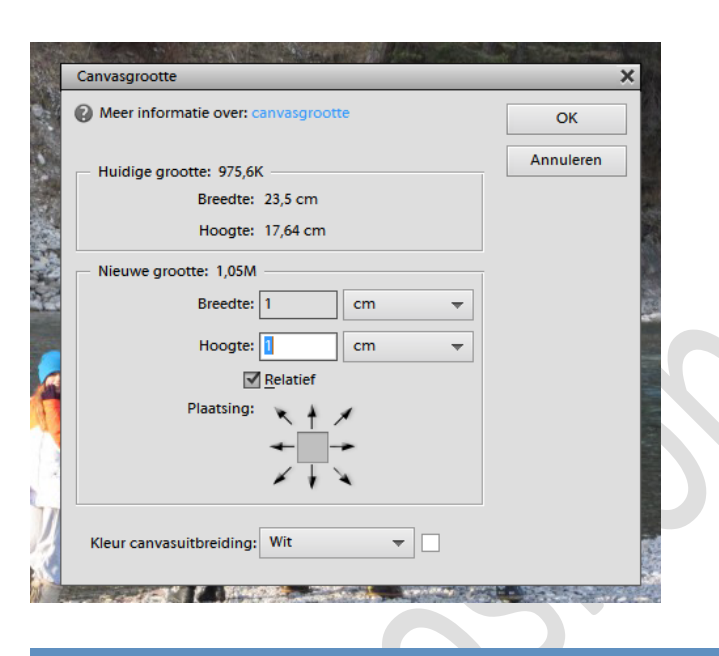

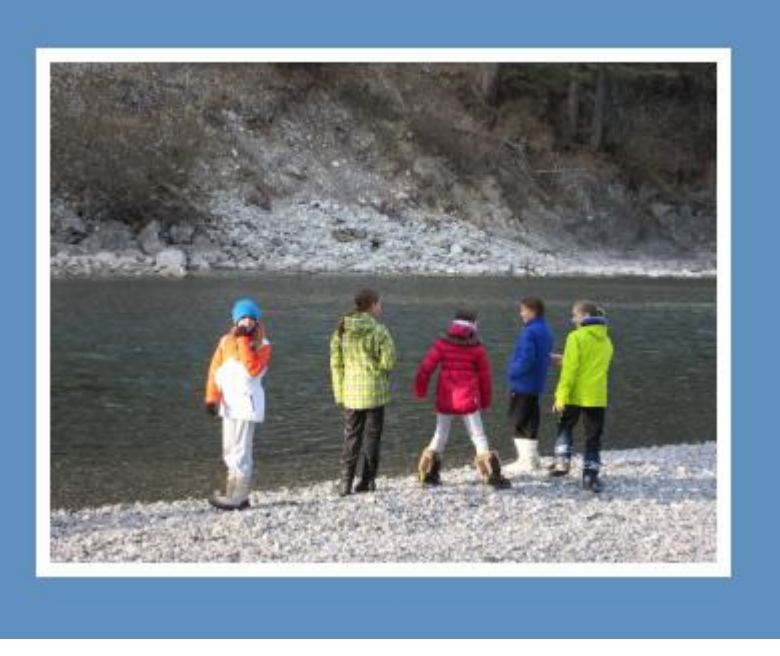

## Gebogen foto

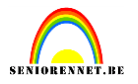

Ontgrendel de achtergrondlaag en maak een nieuwe laag aan, plaats deze als onderste laag. Kan ook rechtstreeks, laag 0 actief, druk ctrl in en klik op icoon nieuwe laag maken. Automatisch krijg je nu de nieuwe laag onder de actieve.

| Lagan                   |       |        | ×<br>== |
|-------------------------|-------|--------|---------|
| Lagen                   |       |        |         |
|                         |       |        |         |
| Normaal   Dekking: 100% |       |        |         |
| • 9                     | 11244 | Laag 0 | *       |
| <b>0</b> ()             |       | Laag 1 |         |
|                         |       |        |         |

We verkleinen onze afbeelding naar 60%, laag 0 actief, ctrl+T(vrije transformatie) en we vullen 60% in.

| № □        |                                                     |
|------------|-----------------------------------------------------|
| ₩ 🛠        | <u>-</u>                                            |
| VERBETEREN |                                                     |
| ⁺₀ 🧼       | Zagen v≣                                            |
| 1          |                                                     |
| E) 🥥       | 5. Normaal V Dekking: 100% V                        |
| TEKENEN    | 👁 8 🔜 Laag 0                                        |
| J 🎒        |                                                     |
|            | 0 3 Laag 1                                          |
| 1 🮘        |                                                     |
| 1          |                                                     |
| WIJZIGEN   |                                                     |
| ቲ 🐻        |                                                     |
| 🕸 📫        |                                                     |
| KLEUR      |                                                     |
| 40         | \$                                                  |
|            | 50% Doc: 1,05M/0 bytes 🕨 4                          |
|            | Transformatie Hoek                                  |
|            |                                                     |
|            | Roteru, Schalu, Schulu, O 🔍 🔍 Verhoudingen behouden |
|            | 0,00 Graden                                         |

Vinkje aanklikken om de transformatie te bevestigen. We gaan nu naar het menu...afbeelding....roteren....90° linksom.

## Gebogen foto

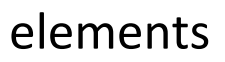

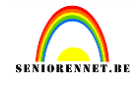

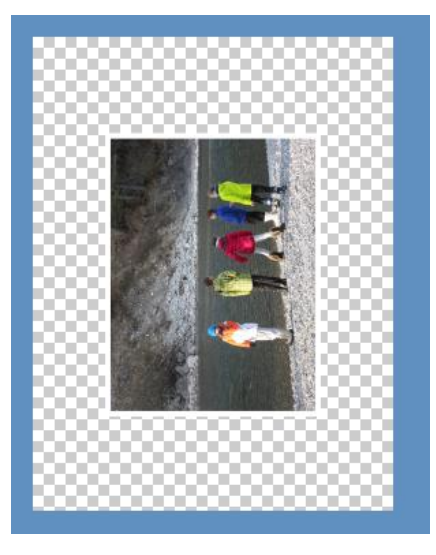

We passen nu de filter....vervorm...schuin toe. Beeld omslaan aangevinkt. We trekken boog wat naar rechts.

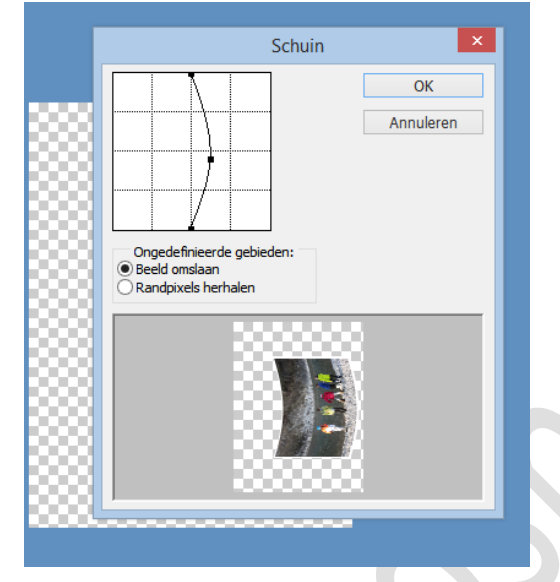

We gaan terug naar het menu....afbeelding....roteren....90° rechtsom. We brengen nog slagschaduw aan, verplaatsen en roteren onze afbeelding.

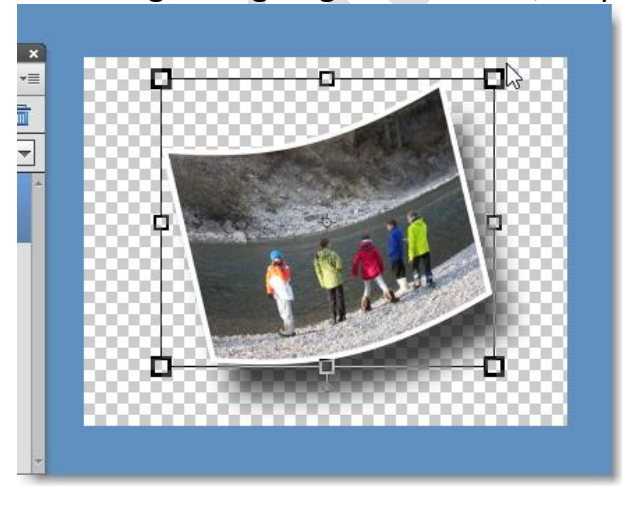

## elements

## Gebogen foto

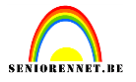

En tot slot gaan we onze achtergrond aanbrengen, laag 1

actief.....kleur...verloop....structuur....enz, laat jullie creativiteit de vrije loop, ook een kadertje gaat je werkje mooier maken. Niet naar mijn blauw kijken dat is de omgeving van mijn werkvlak.

We vergeten ook onze naam niet en kijken steeds naar de afbeeldingsgrootte en passen deze eventueel aan.

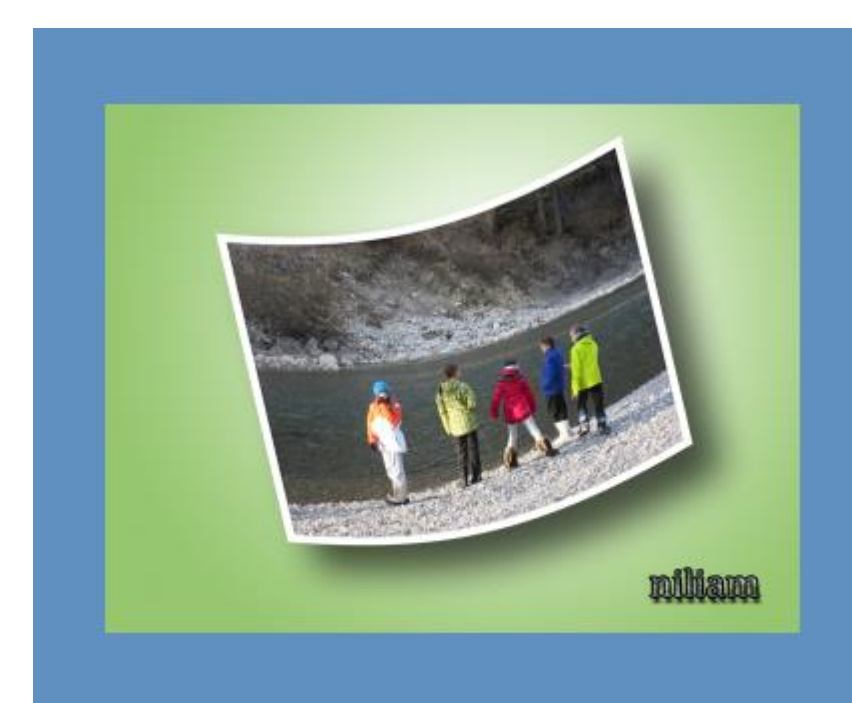

Succes gewenst